# Setup Guide.

ZYXEL

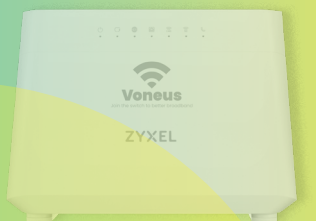

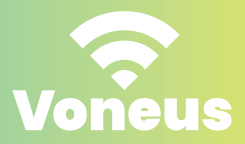

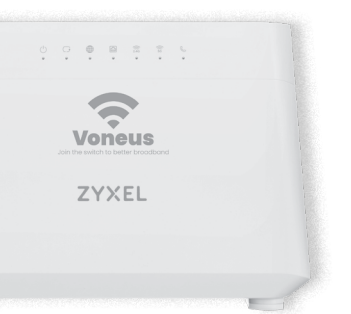

Welcome to the future of home Wi-Fi. Here is your guide for an easy setup that should take around 10 minutes.

#### **Quick Setup:**

Ideal for those who prefer a straightforward setup.

#### Setup with the mobile app:

For those who want to manage their Wi-fi network from their mobile phone.

## Lets get started! Choose your preferred setup option.

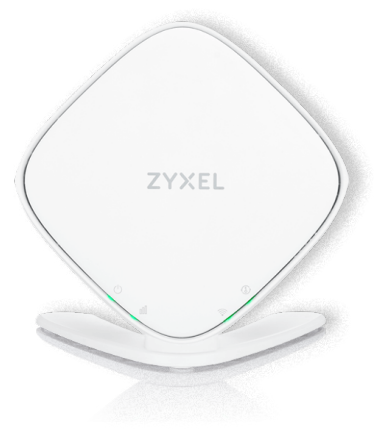

#### **Quick Setup**

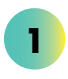

Take the extender out of the packaging and clip the base to the bottom.

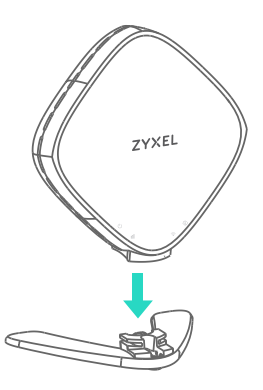

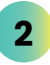

Choose a location for your extender, we recommend the following:

- Place in a room away from your broadband router where extra coverage is needed
- Place in the open not a book shelf or drawer.
- Do not place near other wireless devices
  such as handsets or baby monitors.

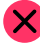

Do not place near water - such as a fish tank.

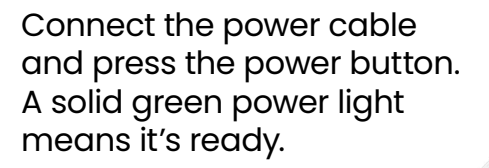

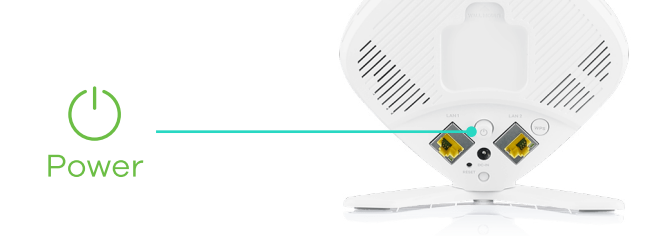

The extender will automatically configure, but could take up to **5 minutes**. A **green light** – steady or blinking – on the Wi-Fi icon means it's ready.

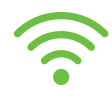

On yo on the

On your broadband router, press in the **WPS** on the back for **10 seconds** until you see the **2.4GHz** and **5Ghz** lights start to pulse **green** and **orange**.

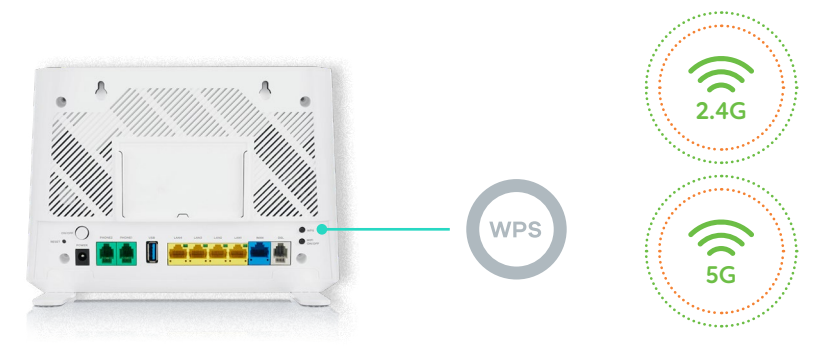

5

3

On your extender, press in the **WPS** button on the back for **10 seconds** until you see the Key icon pulsing **green** and **orange**.

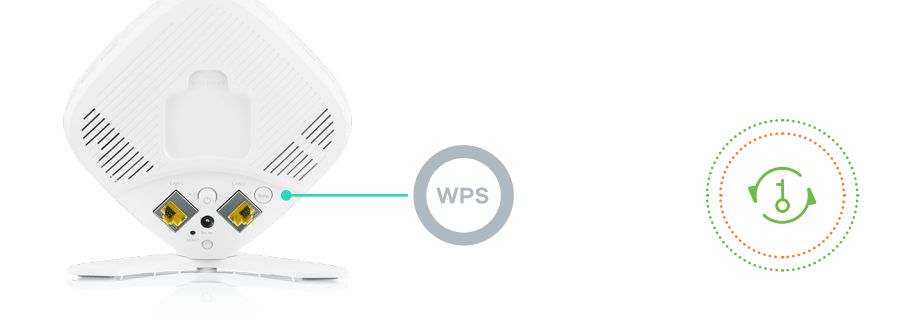

7

6

Your router and extender will now pair with each other – this could take up to **two minutes**.

You're all done when the Key icon stops flashing and the **Wi-Fi** icon is **green**.

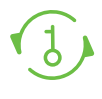

Link

If the Link icon is **amber** or **red**, you might need to move it closer to your router to improve the connection quality.

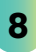

Repeat this process for all extenders.

#### Setup using the mobile app

Download the **MPro Mesh** app from your app store. Open it and create an account.

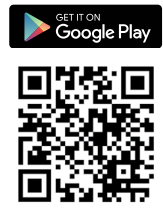

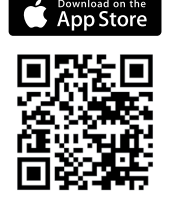

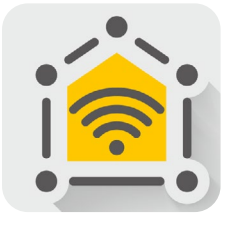

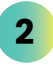

1

Check your smartphone is connected to the Voneus Wi-Fi network. Details are located on the back of your broadband router.

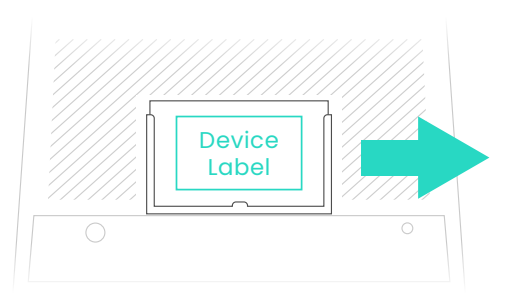

#### ZYXEL

SSID: Voneus\_XXXX Wireless key: XXXXXXXX Username: admin Login Password: XXXXXXXX

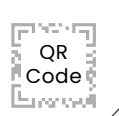

On the MPro Mesh App home screen, it will start by finding, and adding your broadband router.

3

Once added, tap the • icon to start adding your extender and follow the instructions.

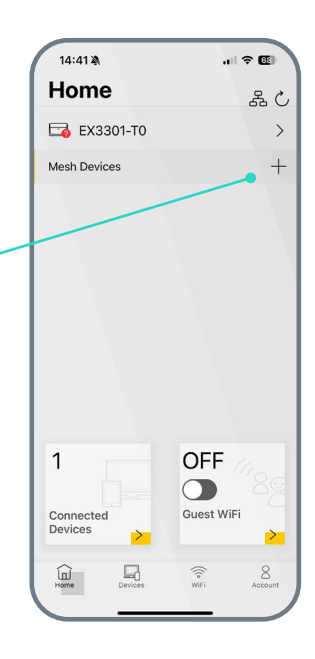

If your broadband isn't working or you're experiencing any technical issues you can chat to our technical support team.

#### **Technical Support:**

- 0333 880 4141 (option 2)
- helpdesk@voneus.com

For any other queries you can call our main number **0333 880 4141 (option 5)** and we'll direct you to the right team.

You can also email **broadband@voneus.com** or visit **voneus.com** for further information.

### Extender – status lights table

| LED light | Light<br>colour | Status          | Description                                                                                |
|-----------|-----------------|-----------------|--------------------------------------------------------------------------------------------|
| Power     | Green           | On              | The mesh device is configured successfully.                                                |
|           |                 | Blinking        | The mesh device is booting. Please wait.                                                   |
| (         | Amber           | On              | The mesh device is paired but<br>need to be moved for optimum<br>performance.              |
|           |                 | Blinking        | The mesh device is joining the WiFi network. Please wait.                                  |
|           | Red             | On              | The mesh device failed to join the<br>WiFi network. Please check the<br>router is on.      |
|           | Off             |                 | The mesh device is not receiving<br>power. Check the power<br>connection.                  |
| Link      | Green           | On              | You have a strong connection to your router.                                               |
| ш         | Amber           | On              | The signal from the router is too<br>strong, please try moving it away<br>from the router. |
|           |                 | Blinking        | The Mesh device is connecting to the router. Please wait.                                  |
|           | Red             | On              | The signal from the router is too<br>weak, please try moving it closer to<br>the router.   |
|           | Off             |                 | The mesh device is not connected to the router.                                            |
| Wifi      | Green           | On              | The wireless signal is ready.                                                              |
|           |                 | Blinking (Slow) | The WPS process is in progress.                                                            |
|           |                 | Blinking (fast) | The mesh device is sending data over the wireless network.                                 |
|           |                 | Off             | The wireless signal is not ready or has failed.                                            |